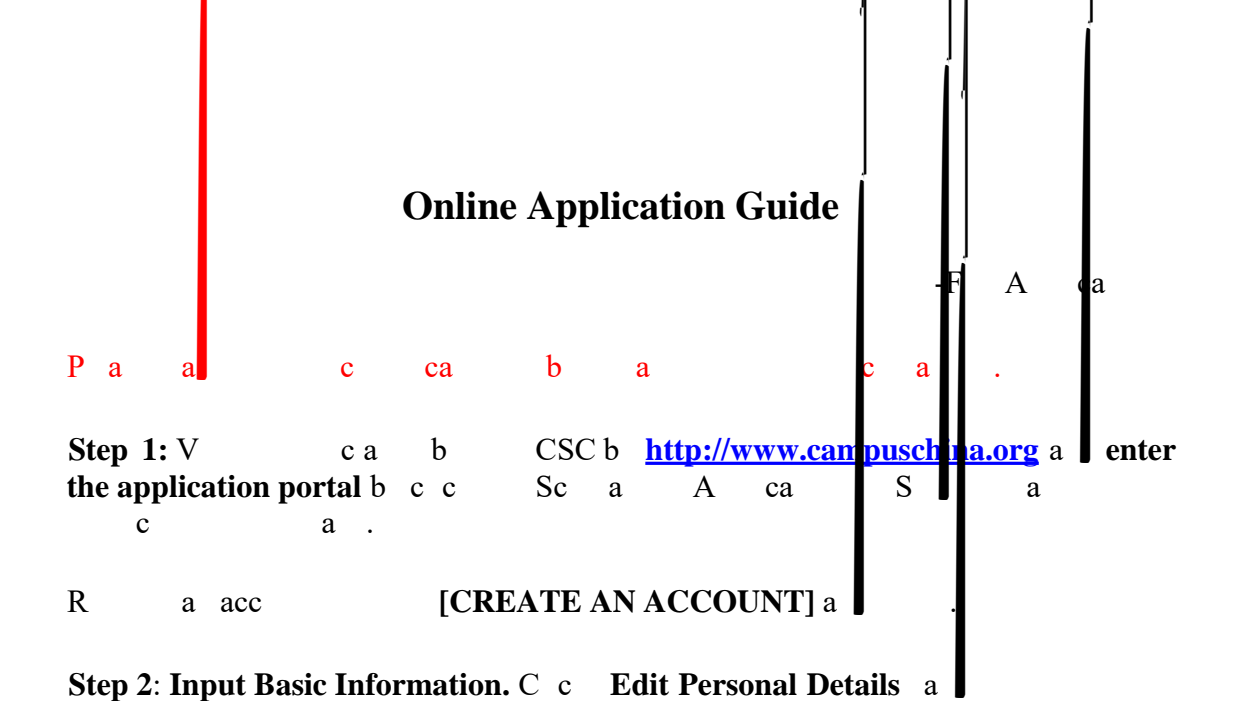

(12)II (13)P Η b / a ]: A a c a ca с а а а (14)C E Η : P ca а а a c с (15)T a Η E (16)S S a ac P Е : P R С а а а 500 (17)P F R c ca E a : ca а С 6 đ с E a F ca E (A 4). A а с а С а а с а а а a (18)N a 6 ca с а a b а b С b la а ca а а с a а ·c с a Ł (19)P: b c а C a ) ( (20)Pa Ρb А **a** ) c c C 1)La Р (2а c ( a ) a (22)OS Dс a) Т сс "Submit c а ca . P C b c ac ca b а а a a a с а c а. **Print the Application Form** a Step 6: C c Т a b а b a с ac а а a , С а

b А a ca bcc "Withdraw" a ca С before а ca а а с b a a a а ca а ca ca -. I b c ca

P a F I E (11.0).

Faca IE, ac cab caa .